# 承継届

# (1)作成したログインIDでシステムにログイン

# https://ifas.mhlw.go.jp/faspte/page/login.jsp

|                                                                                                    | いのために                                                                                                    |                                                                                                    | the second second second second second                                            |
|----------------------------------------------------------------------------------------------------|----------------------------------------------------------------------------------------------------|----------------------------------------------------------------------------------------------------|-----------------------------------------------------------------------------------|
| (***)厚生!                                                                                                    | 労働省                                                                                                    |                                                                                                    | 本文へ よくあるご宣詞 (FAQ)<br>文字サイズの営用                                                     |
| Ministry of Health                                                                                                    | , Labourand Wallane                                                                                          |                                                                                                    | (## 大 時大                                                                          |
| <b>食品符</b><br>The Food buss<br>for licenses                                                                                                    | 生申請等システム<br>ess éspication System<br>gaori centrication a de espect of food de cla                           |                                                                                                    |                                                                                   |
| ① 初めて利用され                                                                                                    | れる方は、「アカウントの作成はこちら」からIDを作成                                                                                   | もしてください。                                                                                                    |                                                                                   |
| GビジネスIDを利用<br>Gビジネス I<br>B <mark>Biz</mark> Gビジ<br>ID Gビジ                                                                                                    | 用される方は、「GビジネスIDでログイン」をクリック<br>I Dを利用される方<br>ネス10でログイン<br>8 <sup>Biz</sup><br>D Gビジネス11                       | GビジネスIDは、1つのID・バスワードで様々な行動サー<br>す。<br>す。                                                                                                    | ビスにログインできる経済産業省が提供するサービスで                                                         |
| GビジネスIDを利用<br>Gビジネス 1<br>BBiz<br>D Gビジネス 1                                                                                                    | 用される方は、「GビジネスIDでログイン」をクリック<br>  Dを利用される方<br>  マンス10Cログイン<br>  Dを利用されない方                                      | GビジネスIDは、1つのID・バスワードで様々な行政サー<br>す。                                                                                                    | ビスにログインできる経済産業省が提供するサービスで                                                         |
| GビジネスIDを利用<br>- Gビジネス 1<br>- BE2<br>- Gビジネス 1<br>- Gビジネス 1<br>ログインID                                                                                                    | 用される方は、「GビジネスIDでログイン」をクリック<br>I Dを利用される方                                                                     | GビジネスIDは、1つのID・バスワードで様々な行政サー<br>す。<br>ログイン (バスワードを忘れた方はこち5 )                                                                                                    | ビスにログインできる経済産業省が提供するサービスで                                                         |
| GビジネスIDを利用<br>Gビジネス 1<br>8時2 Gビジネス 1<br>の<br>日<br>の<br>ビジネス 1<br>の<br>ビジネス 1<br>の<br>ビジネス 1<br>の<br>ビジネス 1<br>の<br>レ<br>の<br>ビジネス 1<br>の<br>レ<br>の<br>ビジネス 1<br>の<br>し<br>の<br>ビジネス 1<br>の<br>し<br>の<br>ビジネス 1<br>の<br>し<br>の<br>ビジネス 1<br>の<br>し<br>の<br>ビジネス 1<br>の<br>し<br>の<br>ビジ<br>ネス 1<br>の<br>の<br>し<br>の<br>ビジ<br>ネス 1<br>の<br>の<br>し<br>の<br>し<br>の<br>じ<br>の<br>し<br>の<br>し<br>の<br>し<br>の<br>じ<br>の<br>し<br>の<br>し<br>つ<br>し<br>し<br>う<br>つ<br>し<br>し<br>し<br>つ<br>し<br>し<br>し<br>つ<br>し<br>し<br>し<br>つ<br>し<br>し<br>し<br>つ<br>し<br>し<br>し<br>つ<br>し<br>し<br>し<br>つ<br>し<br>し<br>し<br>し<br>つ<br>し<br>し<br>し<br>う<br>し<br>し<br>し<br>つ<br>し<br>し<br>し<br>し<br>し<br>し<br>し<br>し<br>し<br>し<br>し<br>し<br>し | 用される方は、「GビジネスIDでログイン」をクリック<br>I Dを利用される方<br>#AXI Dでログイン<br>Dを利用されない方<br>hanako@syokuhin.co.jp x              | Gビジネス1Dは、1つのロ・バスワードで様々な行動サー<br>す。<br>ログイン<br>(バスワードを忘れた方はこち5 )<br>(アカウントの作成はこち5 )                                                                                          | ビスにログインできる経済産業省が提供するサービスで                                                         |
| GビジネスIDを利用<br>Gビジネス 1<br>8 <sup>Biz</sup> Gビジネス 1<br>Gビジネス 1<br>ログインID<br>パスワード                                                                                                    | 用される方は、「GビジネスIDでログイン」をクリック<br>I D を利用される方<br>*XXI D C ログイン<br>B D を利用されない方<br>hanako@syokuhin.co.jp x        | Gビジネス1Dは、1つのID・パスワードで様々な行政サー<br>す。<br>Gビジネス1Dは、1つのID・パスワードで様々な行政サー<br>す。<br>(パスワードを忘れた方はこちら )<br>(アカウントの作成はこちら )<br>Gビジネス1Dを利用せずに本システムのサービスをご利用す<br>こちら」から、アカウントを作成してください。 | ・ビスにログインできる経済産業省が現代するサービスで<br>・<br>「<br>な<br>こ<br>と<br>も可能です。その場合は、「<br>アカウントの作成は |
| GビジネスIDを利用<br>Gビジネス 1<br>BBD Gビジネス 1<br>Gビジネス 1<br>ログインID<br>パスワード                                                                                                    | 用される方は、「GビジネスIDでログイン」をクリック<br>I D を利用される方<br>#XXIDCログイン<br>B Dを利用されない方<br>hanako@syokuhin.co.jp x<br>・・・・・・・ | GビジネスIDは、1つのD・パスワードで様々な行政サー<br>す。<br>(パスワードを忘れた方はこち5 )<br>(アカウントの作成はこち5 )<br>GビジネスIDを利用せずに本システムのサービスをご利用す<br>こちら」から、アカウントを作成してください。                                        | ・ビスにログインできる経済産業省が提供するサービスで<br>「<br>することも可能です。その場合は、「アカウントの作成は                     |

#### ※メールアドレスはサンプルです

### (2) ログイン後、【地位承継届の届出】クリック

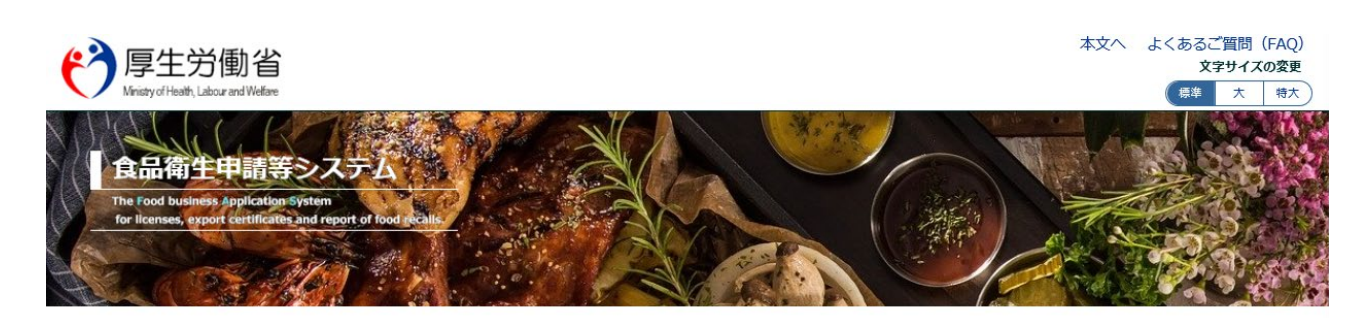

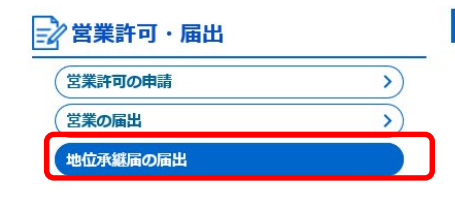

#### メニュー

#### 「食品衛生申請等システム」に開始に伴い、オンラインで申請・届出ができるようになります

2021年6月1日から「食品衛生申請等システム」の本格運用が始まりました。

今まで営業所を所管する保健所の窓口で手続きをする必要のあった営業許可等の申請・届出が、オンラインにて手続き できるようになります。

手続きの効率化が図れますので、ぜひご活用いただけるようお願いします。(※)

### (3) 営業者地位承継届一覧画面から【新規登録】をクリック

| 住所                                                 |                                   |                   |       |  |
|----------------------------------------------------|-----------------------------------|-------------------|-------|--|
| 電話番号                                               |                                   |                   |       |  |
| ファクシミリ番号                                           |                                   |                   |       |  |
| 電子メールアドレス                                          |                                   |                   |       |  |
| 」<br>────────────────────────────────────          |                                   |                   |       |  |
| 氏名 ;                                               |                                   |                   |       |  |
| フリガナ ;                                             |                                   |                   |       |  |
| 電話番号                                               |                                   |                   |       |  |
| ■                                                  |                                   |                   |       |  |
|                                                    | < << < 1~1件目/1件中 > >>             | >                 |       |  |
| 整理番号                                               | ステータス                             | 届出の種類             | 届出年月日 |  |
|                                                    |                                   |                   | ~     |  |
|                                                    |                                   |                   |       |  |
|                                                    |                                   |                   |       |  |
|                                                    |                                   |                   |       |  |
|                                                    |                                   |                   |       |  |
|                                                    |                                   |                   |       |  |
|                                                    |                                   |                   | v     |  |
| < > <                                              |                                   |                   | >     |  |
| <ul><li>く &gt; く</li><li>新規登録</li><li>戻る</li></ul> |                                   |                   | >     |  |
|                                                    | - 二朝史 (注 ) 英島 60000120720001) 向 f | 19 孫仕由遠策 5,7 三人 〇 | >     |  |

#### (4) 届出の種類を選択

| 宫 営業者地位承継届                     |                                         |                          |          |              |     |
|--------------------------------|-----------------------------------------|--------------------------|----------|--------------|-----|
| 地位承継届を作成します。<br>届出の種類を選択した上で、承 | 継元の情報を登録して下さい。承継                        | 元の営業施設を全て追加して「登録」ボタンをクリッ | っしてください。 |              |     |
| 整理番号                           |                                         | 「民山の挿粉」                  | (+日)(主   | <b>△/\</b> + | 公室  |
| ステータス<br>届出の種類                 | ★油 (チェック)済)                             | 「油山の俚規」                  | (11日初元、  |              | 刀刮刀 |
| 届出年月日<br>- Ru老情報               | 2021-12-09                              |                          |          |              |     |
| 法人番号                           |                                         |                          |          |              |     |
| 氏名(法人の場合は法人名)                  |                                         |                          |          |              |     |
| フリガナ                           |                                         |                          |          |              |     |
| 法人の代表者の氏名                      |                                         |                          |          |              |     |
| フリガナ                           |                                         |                          |          |              |     |
| 郵便番号                           |                                         |                          |          |              |     |
| 住所                             |                                         |                          |          |              |     |
| 電話番号                           |                                         |                          |          |              |     |
| ファクシミリ番号                       |                                         |                          |          |              |     |
| 電子メールアドレス                      | h i i i i i i i i i i i i i i i i i i i |                          |          |              |     |
| 分割前の法人―――                      |                                         |                          |          |              |     |
| 分割した年月日                        | 2021-10-27                              |                          |          |              | ТОР |
| 法人番号                           |                                         |                          |          |              |     |

#### (5)承継元の項目を記入後、承継する営業施設情報の【追加】 を押す

| 電話番号                                   | 1                       |
|----------------------------------------|-------------------------|
| ファクシミリ番号                               | 承継一の夕頂日を記しする            |
| 電子メールアドレス                              | 子和他儿の白坂口で山八多る。          |
| 分割剤の法人                                 |                         |
| 分割した年月日                                | 2021-10-27              |
| 法人番号                                   |                         |
| 法人名                                    |                         |
| フリガナ                                   |                         |
|                                        |                         |
| フリガナ                                   |                         |
|                                        | 9100901 (在近後表           |
|                                        |                         |
|                                        |                         |
| 中区町村                                   |                         |
| —————————————————————————————————————— |                         |
| 番地等                                    |                         |
| マンション名等                                |                         |
| 電話番号                                   |                         |
| マァクシミリ番号                               |                         |
| 電子メールアドレス                              |                         |
| 登記事項証明書                                | 履歴事項全部証明書.pdf ファイルクリア   |
| その他提出資料                                |                         |
| その他必要書類①                               |                         |
|                                        | 情報一覧図の写し)、同意書           |
| - 営業施設情報                               |                         |
|                                        | < << < 1~1件目/1件中 > >> > |
| ステータン                                  | ス 名称、屋号又は商号 郵便番号 所在地    |
|                                        |                         |
|                                        |                         |
|                                        |                         |
|                                        |                         |
|                                        |                         |
|                                        |                         |
|                                        |                         |
|                                        |                         |
| 〈〉 〈                                   | 融情報を追加するため、 【追加】をクリック   |
| 追加                                     |                         |
| 登録 削除                                  | 戻る  一時保存                |

ТОР

# (6) 承継する施設の必須入力事項(黄色)を入力

| <del>?</del> 厚<br>Virist | 至生労働省<br>tyofHealth, Labour and Welfare |        | 本文へ よくある<br>X<br>標準 | ご質問(FAQ)<br>( <b>字サイズの変更</b><br>大 特大 |
|--------------------------|-----------------------------------------|--------|---------------------|--------------------------------------|
| <b>∠</b>                 | 営業許可・届出                                 | 食品リコール | マイアカウント管理           |                                      |
| □ 営業者                    | 者地位承継届営業施設                              | 設情報    |                     |                                      |
|                          | 術設信報                                    |        |                     |                                      |
| 名称、屋                     | 号又は商号                                   |        |                     |                                      |
| フリガナ                     |                                         |        |                     |                                      |
| 「営業施設情                   | 報                                       |        |                     |                                      |
| ステータ                     | ス                                       |        | 未届                  |                                      |
| 名称、屋                     | 号又は商号                                   |        |                     |                                      |
| フリガナ                     |                                         |        |                     |                                      |
| 郵便番号                     |                                         |        | 住所検索                |                                      |
| 都道府県                     |                                         |        | 未選択  ✓              |                                      |
| 市区町村                     |                                         |        | 未選択▼                |                                      |
| 町域                       |                                         |        |                     |                                      |
| 番地等                      |                                         |        |                     |                                      |
| マンショ                     | ン名等                                     |        | 承継オス塩乳の必須しも車頂(芸     | ·                                    |
| 電話番号                     |                                         |        | 小松りる肥設の必須入力争項(更     |                                      |
| ファクシ                     | ミリ番号                                    |        | [入力]                |                                      |
| 電子メー                     | ルアドレス                                   |        |                     |                                      |

| 吉仁老氏女           |            |
|-----------------|------------|
|                 |            |
| ノリカナ            |            |
| 資格              | ★選択        |
| 受講した講習会、資格取得年月日 | 等          |
| 管理者氏名           |            |
| フリガナ            |            |
| 資格              | 未選択・       |
| 受講した講習会、資格取得年月日 | 3等         |
| 食品等の指定          | 未選択        |
| 衛牛管理情報          |            |
| 衛生管理計画          | 未選択 ✔      |
| HACCPの取組        |            |
| 明干性和政动          |            |
| 用               |            |
|                 |            |
|                 |            |
| 宮葉施設名称、屋号乂は簡号   |            |
| 営業施設所在地         | 【豆球】 をクリック |
| 営業施設連絡先         |            |
|                 |            |

4

тор

# (7)施設が登録されたら、【登録】をクリック

| 宫業施設情報        | 施設が登録される  | >    |     |
|---------------|-----------|------|-----|
| ステータス         | 名称、屋号又は商号 | 郵便番号 | 所在地 |
| 詳細 未届 (チェック済) |           |      | - 号 |
| < > <<br>追加   |           |      |     |
| 登録    削除      | る 一時保存    |      |     |

#### ※申請者の画面では「届出内容確認待」と表示される

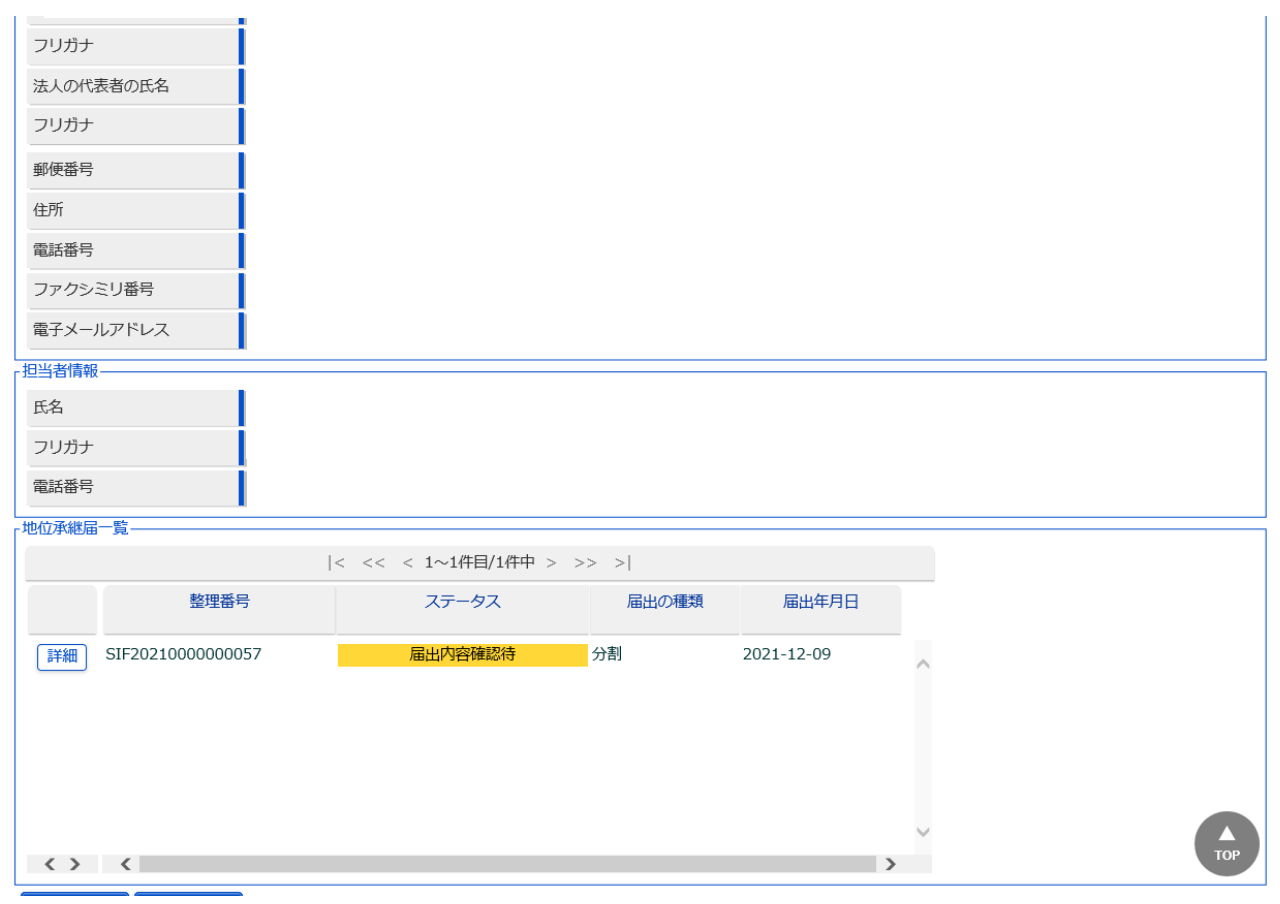